1. 教職課程履修カルテについて

2010 年度入学生より「教職実践演習(中・高)」が必修科目になったことに伴い、『教職課程履修カルテ』の 作成が必要になりました。

入学から卒業までの各年度において、各自で教職関連科目についての履修状況を詳細に記録するとともに、 教員としての必要な資質能力に関する自己評価を記入していくものです。履修カルテの内容を定期的に確認し、 自分の履修状況を把握する習慣をつけてください。

なお、履修カルテがない場合、4年次秋学期に教職実践演習を登録・履修することはできません。

毎年最初のガイダンスで詳細を説明しますので、所定の期間に記入(Webclass への入力)を行ってください。

※2009 年度以前入学者で、2012 年度までに「教職総合演習」の単位を修得している学生については、「教職 実践演習(中・高)」の登録・履修カルテの作成は不要です。

### 2. 作成上の注意

入力前にこのマニュアルの「4. 作成例」を確認すること。

- ・「修得年度」:西暦で入力すること。
- ・「教員名」:フルネームを入力すること。
- ・「評価」: 成績 (A+、A、B、C) を入力すること。
- ・「学んだこと・課題・努力すべき点等」:文章で詳細に入力すること。
- ・「教職を目指す上で課題と考えている事項」:文章で詳細に入力すること。
- ・編集後は必ず「更新」ボタンを押し、内容を保存すること。
- ・使用を終えたら、画面左上の「ログアウト」をクリックし、Webclassを終了すること。
- ・作成期間は学年ごとに設定されているため、必ず自分が該当する期間に入力を行うこと。 (編転入学者については、別途教務課に相談すること。)

1

3. Webclass へのログイン方法

教職センターWebページ > リンク > 教職課程関連リンク集 > Webclass (履修カルテ)

①ログイン画面

アカウントとパスワードを入力。

|                                                        | www.www.www.www.www.www.www.www.www.ww                                                                                                    |      |
|--------------------------------------------------------|----------------------------------------------------------------------------------------------------|------|
| ユーザ管理<br>> 7カウント<br>> モバイル月<br>マニュアル<br>> ダウンロー<br>リンク | <ul> <li>○ ○ ○ さんがロダイン中</li> <li>新着お知らせ 新着メッセージ</li> <li>              新着お知らせ 新着メッセージ      </li> <li>             新着お知らせ 新着メッセージ         </li> <li>             新着おりません         </li> <li>             新着おりません         </li> </ul> <li>             時間割抜 2013 ■ 前期 ■         </li> <li>             #加可能なコース 潮知して下さい ■</li> |      |
|                                                        | Companyorの利用方法(こいて学習)よす。     > ログアウト       > 学生向けCanghomeの利用方法(こいて学習)よす。     > コースリスト       > 完成     > 学生向けCanghomeの利用方法(こいて学習)よす。     > コースリスト       > 完成     > 空いていていていていていていていていていていていていていていていていていていて                                                                                                    |      |
|                                                        | ③コースメニュー<br>画面左側の「学習カル<br>テ > 閲覧 / コメントの<br>入力」を選択。<br>③コースメニュー<br>(減益管理)<br>※選歩スー覧<br>※通が次一覧<br>※通が次一覧<br>※個人になの成績表示<br>「空間としつ-スの方知らせて。他のコースの方知らせば「。方知らせ一覧」で確認できる<br>意知らせ(金の)<br>方知らせばありません<br>し<br>スカントンツー覧<br>現在利用可能なコンテンツはありま                                                                                           | すせん。 |

### ④履修カルテ メニュー画面

| Ehttps://webclass.nanzan-u. | ac.jp/?acs_=b1d44859 - 学習カルテ » 履修カルテ(教職                                                                                                    | 課程履修者専用)− Windows Internet Explorer                | _ <b>_</b> _×    |
|-----------------------------|----------------------------------------------------------------------------------------------------|----------------------------------------------------|------------------|
| 学習カルテ » 履修カルテ (             | 教職課程履修者専用)                                                                                                    | 2013-04-23 11:23:37                                | »このウィンドウを閉じる     |
| 学習力ルテ名<br>0 sec             | <ul> <li>選択して下さい</li> <li>2教職に関する科目(学部生用)</li> <li>2教職に関する科目(短期大学部生用)</li> <li>2教職に関する科目(短期大学部生用)</li> <li>2教職に関する科目(短期大学部生用)</li> <li>2教職に関する科目(短期大学部生用)</li> <li>2教職に関する科目(短期大学部生用)</li> <li>2教職に関する科目-2</li> <li>4教科に関する科目-2</li> <li>4教科に関する科目-3</li> <li>4教科に関する科目-4</li> <li>4教科に関する科目-5</li> <li>5.教科又は教職に関する科目</li> <li>6.総評</li> <li>7.自己評価シート−1年次ふりかえり</li> <li>9.自己評価シート−2年次ふりかえり</li> <li>10.自己評価シート−4年次ふりかえり</li> <li>基本情報</li> </ul> | プルダウンメニュー(▼)をクリ<br>メニュー一覧が表示されるので、<br>たいメニューを選択する。 | ックすると、<br>閲覧・編集し |

## 4. 作成例

<基本情報>

| 学習カルテ名                    | 基本情報    ▼                           |   |
|---------------------------|-------------------------------------|---|
| 更新日<br>学籍番号<br>学生氏名<br>学部 |                                     | ш |
| 取得予定免許を記入<br>校種も含め、すべての   | してください。<br>)予定免許を記入すること。(記入例:中1種社会) |   |
| 取得予定免許①<br>中1種国語          |                                     |   |
| 取得予定免許②<br>中1種社会          |                                     |   |
| 取得予定免許③                   |                                     |   |
| 取得予定免許④<br>高1種地理歴史        |                                     |   |

## <1. 教員免許法施行規則第66条の6に定める科目>

| 学習カルテ名                             | 1.教員免許法施行規則第66条の6に定める科目 ▼   |   |
|------------------------------------|-----------------------------|---|
| 更新日<br>学籍番号<br>学生氏名                |                             |   |
| 修得年度を記入して。<br>※2年以上にわたって           | ください。<br>こ修得した場合は、その最終年度を記入 |   |
| 日本国憲法(2)<br>法学部生は「憲法A(人権<br>2010年度 | ♪」「憲法B(統治機構)で充当」            | = |
| 外国語コミュニケーシ<br>2011年度               | ョンに関する科目(各1)                |   |
| 情報機器の操作に関<br>2010年度                | する科目(2)                     |   |
| 基礎体育A・B(各1)<br>2010年度              |                             | + |

# <2. 教職に関する科目(学部生用)>

| 学習力ルテ名                                                                                              | 2.教職に関する科目(学部生用) ▼                                                          |   |
|----------------------------------------------------------------------------------------------------|-----------------------------------------------------------------------------|---|
| 更新日<br>学籍 <del>番</del> 号<br>学生氏名                                                                    |                                                                             | Ш |
| ①科目名、②修得年)<br>ださい。<br>※心理人間学科生は<br>教員論、あるいは教職                                                       | 度、③教員名、④評価(A+, A, B, C)、⑤学んだこと・課題・努力すべき点等 を記入してく<br>[ ]内科目を履修すること<br>入門(各2) |   |
| ●致員調<br>② 2010年度<br>③南山太郎先生<br>④A<br>⑤教員の仕事や求められ<br>いじめや不登校などの                                      | れる役割について学んだ。<br>D問題に対して関心を持ち続けたいと思う。<br>▼                                   |   |
|                                                                                                    | [論](2)                                                                      |   |
| <ul> <li>(1) 秋育原論A</li> <li>(2) 2011年度</li> <li>③山里花子先生</li> <li>④B</li> <li>⑤古代ギリシャから現代</li> </ul> | ↓□ĦJ (4)<br>*までの教育の歴史を知ることができた。<br>↓きれなかったため、これからしっかり勉強していきたい。              |   |
|                                                                                                    |                                                                             |   |
| 教育原論B [教育心理<br>①教育原論B<br>②2011年度<br>③山里花子先生<br>④A+<br>⑤映画や教科書を通じて<br>現代の社会情勢が教利                     | 学/教育心理学概論](2)<br>へ<br>て、教育と社会との関わりについて学んだ。<br>斗書にどんな影響を与えているのかを考えてみたい。<br>- | ш |
|                                                                                                    |                                                                             |   |
| <ul> <li>( )科教育法A·B(各</li> <li>①国語科教育法A</li> <li>②2012年度</li> <li>③愛知優子先生</li> </ul>                | 2)                                                                          |   |
| <ul> <li>④ A</li> <li>⑤ 「読む・書く・聞く・</li> <li>古典の模擬授業が上手</li> </ul>                                   | 話す」技能の指導方法を学んだ。<br>くできなかったため、教育実習までに練習しておきたい。                               |   |
| ①国語科教育法B<br>②2012年度<br>③愛知傷子先生<br>④፯                                                                | -                                                                           |   |
| ( )科教育法A·B(各                                                                                        | 2)                                                                          |   |
| <ul> <li>①社会・地歴科教育法A</li> <li>②2012年度</li> <li>③瀬戸二郎先生</li> <li>④A+</li> <li>⑤学習指導要領や模擬授</li> </ul> | ◆ ● ● ● ● ● ● ● ● ● ● ● ● ● ● ● ● ● ● ●                                     |   |
| 指導案の作成はもちろ<br>①社会・地歴科教育法B<br>②2012年度<br>③瀬戸二郎先生                                                     | らん、板書や発問を工夫し、わかりやすい授業を目指したい。<br>                                            |   |
| 17/2                                                                                                |                                                                             |   |

4

## <3. 学外実習およびボランティア活動等の状況>

| 学習力ルテ名                                                   | 3.学外実習およびボランティア活動等の状況 ▼                |     |
|----------------------------------------------------------|----------------------------------------|-----|
|                                                          |                                        |     |
| 更新日<br>学籍番号                                              |                                        |     |
| 学生氏名                                                     |                                        |     |
| ①活動先名称、②実                                                | 施期間(年月日)、③活動内容等 を記入してください。             |     |
| 171 護守1本級(特別又)<br>①愛知県立聖霊養護学校                            |                                        | *   |
| <ul> <li>(2)2012年9月3日(月)</li> <li>③児童の登校時の出迎;</li> </ul> | ・4日(火)<br>え・下校時の見送り、着替えや教室移動の補助、文化祭の準備 |     |
|                                                          |                                        |     |
|                                                          |                                        |     |
|                                                          |                                        | _   |
|                                                          |                                        |     |
| し) 『護寺1本競し狂芸福行<br>①デイサービスセンター                            | 业施設/】<br>−名古屋                          | *   |
| ②2012年8月13日(月)<br>③利用者の方の入浴介聞                            | - 17日(金)<br>叻、レクリエーションの補助、施設内の清掃       |     |
|                                                          |                                        |     |
|                                                          |                                        |     |
|                                                          |                                        |     |
|                                                          |                                        | · · |
| 【教育美習】<br>                                               |                                        | -   |
|                                                          |                                        |     |
|                                                          |                                        |     |
|                                                          |                                        |     |
|                                                          |                                        | -   |
| 「その他の」                                                   |                                        |     |
| 名古屋市の「ふれあい:                                              | フレンド」として、週に1回市内の小学校でボランティア活動を行っている。    | *   |
|                                                          |                                        |     |
|                                                          |                                        |     |
|                                                          |                                        |     |
|                                                          |                                        |     |
|                                                          |                                        |     |

### <4. 教科に関する科目>

|   | 学習カルテ名                                                                                                    | 4.教科に関する科目 ▼                                                          |   |
|---|----------------------------------------------------------------------------------------------------|-----------------------------------------------------------------------|---|
|   | 更新日<br>学籍番号<br>学生氏名                                                                                                   |                                                                       |   |
|   | 1マスにつき1科目、(<br>(A+,A,B,C)、⑥学んた                                                                                        | ①教科(校種も含む)、②科目名(カッコ内に単位数)、③修得年度、④教員名、⑤評価<br>ごこと・課題・努力すべき点等 を記入してください。 |   |
|   | ①国語(中1種・高1種)<br>②文章表現法(2)<br>③2011年度<br>④岐阜一郎先生<br>⑤A+<br>⑤小論文やエッセイのf<br>この授業で身につけ7                                   | )<br>作成により、論理的な文章の書き方を学んだ。<br>たことを、教育実習記録の記入に活かしたい。                   | ~ |
|   |                                                                                                    |                                                                       |   |
|   | <ul> <li>①国語(中1種・高1種)</li> <li>②漢文学A(2)</li> <li>③2011年度</li> <li>④三重愛子先生</li> <li>⑤B</li> <li>⑥漢和辞典があれば、考</li> </ul> | )<br>短い漢文を直接読むことができた。                                                 | * |
|   |                                                                                                    | 、るTFOD/V生涯できるよう労力したい。                                                 | - |
| L | •                                                                                                    | III                                                                   | • |

<4. 教科に関する科目-2>

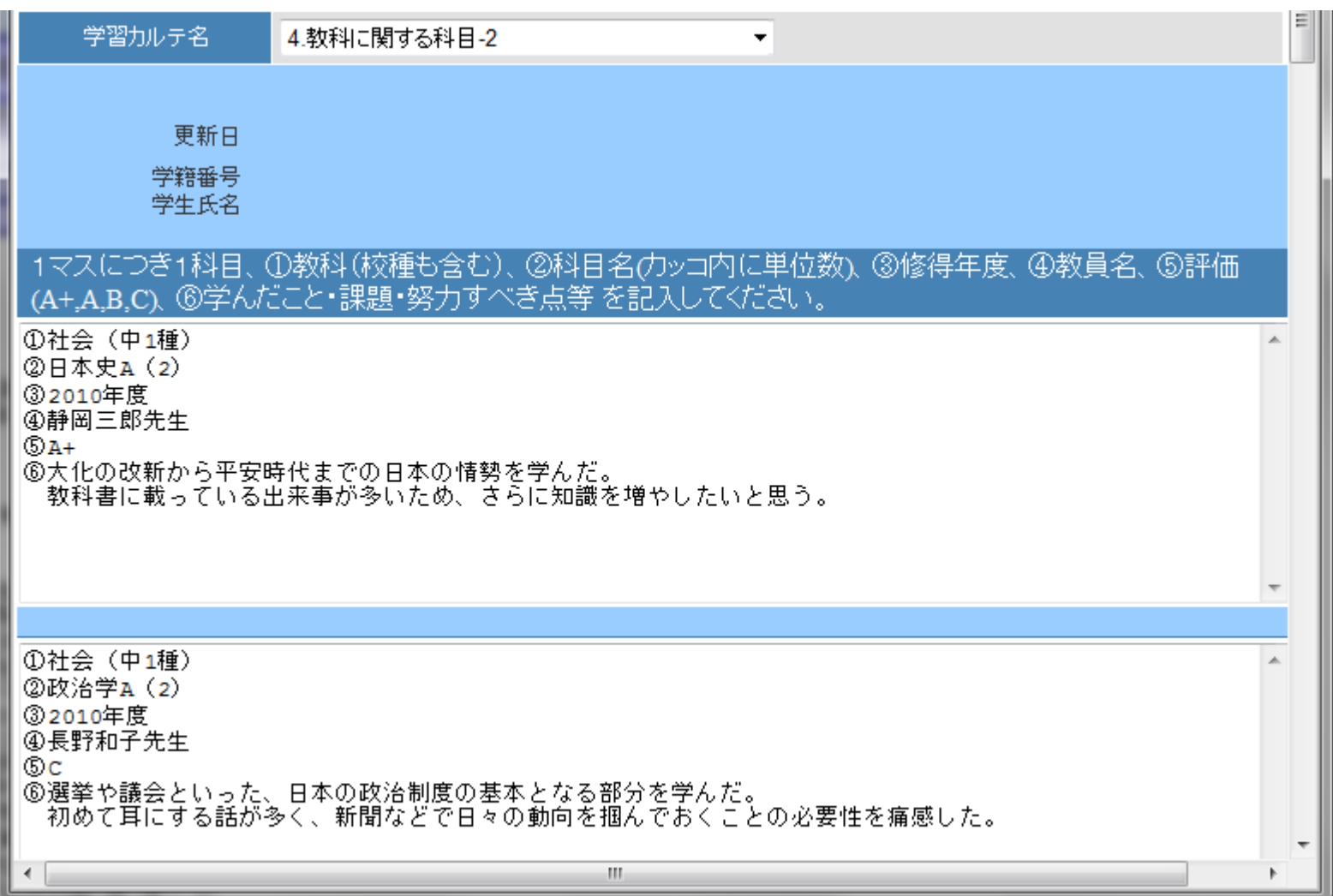

### <5. 教科又は教職に関する科目>

|   | 学習力ルテ名                                                                | 5.教科又は教職に関する科目                                      | =      |
|---|-----------------------------------------------------------------------|-----------------------------------------------------|--------|
|   | 更新日<br>学籍番号<br>学生氏名                                                   |                                                     |        |
|   | 1マスにつき1科目、(<br>すべき点等 を記入し                                             | 〕科目名(カッコ内に単位数)、②修得年度、③教員名、④評価、⑤学んだこと・課題・努<br>てください。 | カ<br>ー |
|   | D生涯学習論(2)<br>②2011年度<br>③富山四郎先生<br>④A<br>⑤生涯学習施設の種類・<br>実際に施設に足を運び    | や各種活動について学んだ。<br>び、先進的な取り組みや課題を自分の目で確認したい。          | ~      |
|   |                                                                       |                                                     |        |
|   | D介護等体験指導(1)<br>②2012年度<br>③山里花子先生<br>③A+<br>⑤介護等体験実習の内容<br>実習先での体験を教育 | 客やそれに関わる法律について学んだ。<br>貧実習につなげていきたいと思う。              | ^<br>- |
| Ŀ |                                                                       |                                                     | •      |

### <7. 自己評価シート-1年次ふりかえり>

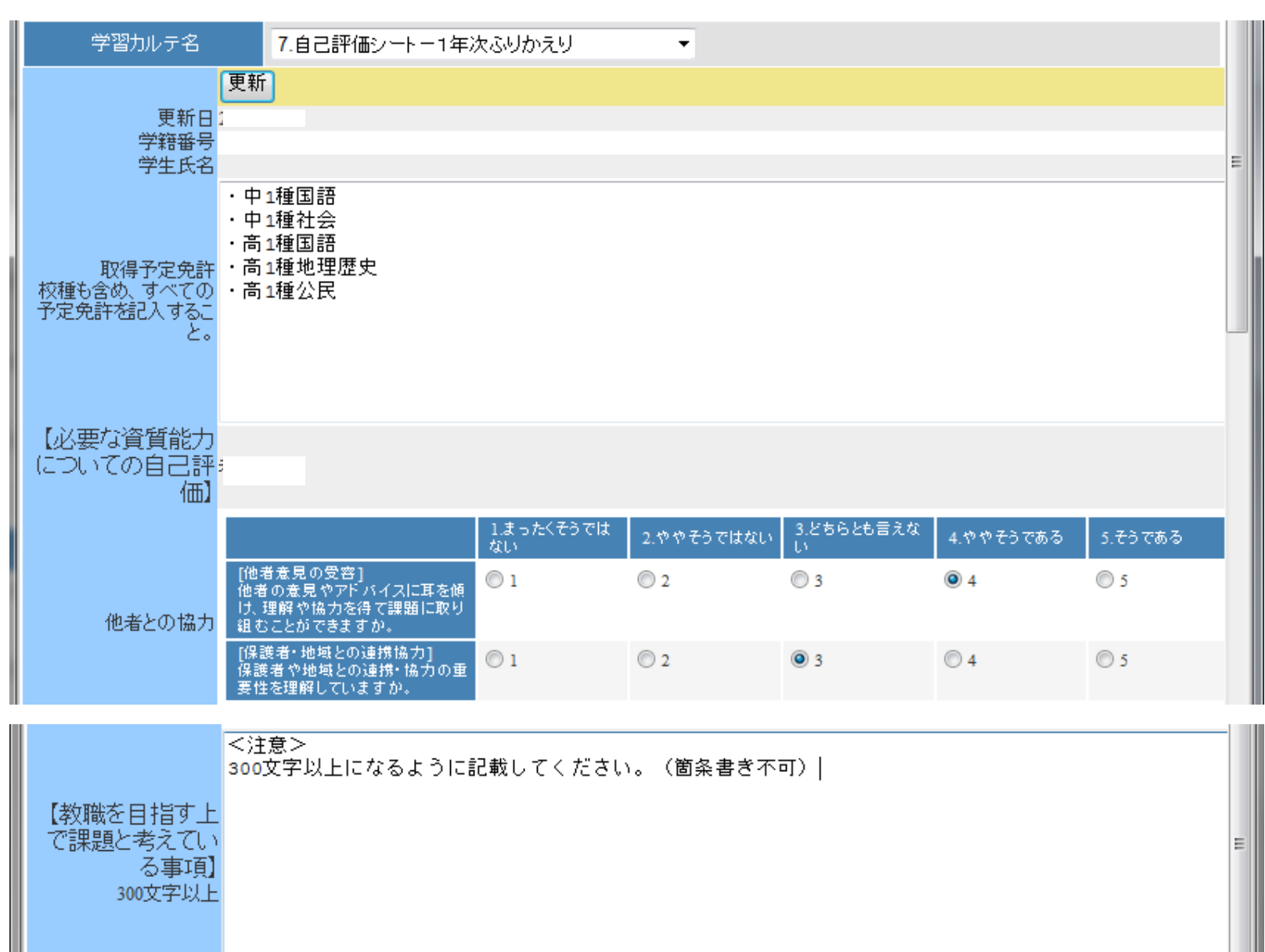